When a teacher can apply and finalize the application for general transfer via iOSMS then HOI can received notification alert via email.

HOI played a valuable role in the Self Seeking Transfer, the steps is given below-

|                               | monocioe |  |
|-------------------------------|----------|--|
| Master Directory Management   |          |  |
| Transaction Directory Manager | ient     |  |
| Reports Generation            |          |  |
| Salary Increment              |          |  |
| ICT LEAVE SUBMISSION          |          |  |
| General Transfer of Teacher   |          |  |
| Bank Details Update           |          |  |
| DOB/DOR Modification          |          |  |
| Employee Profile Transfer     |          |  |
| Employee Approval             |          |  |
| Employee Ranking              |          |  |
| Downloads                     |          |  |
| Settings                      |          |  |
|                               |          |  |

- HOI will login to the iOSMS portal, and find the menu 'Teacher Transfer' (as per Fig 1).
- After entering the transfer menu, he/ she find reason wise list of transfer (as per Fig 2).

| General Transfer of Teacher             |                                                         |
|-----------------------------------------|---------------------------------------------------------|
| NOC UPLOADING FOR TEACHER TRANSFER LIST | (MEDICAL REASON SELF)                                   |
| NOC UPLOADING FOR TEACHER TRANSFER LIST | (MEDICAL REASON SON/DOUGHTER/SPOUSE)                    |
| NOC UPLOADING FOR TEACHER TRANSFER LIST | (PHYSICAL HANDICAPPED)                                  |
| NOC UPLOADING FOR TEACHER TRANSFER LIST | (FEMALE TRANSFER SPECIAL GROUND)                        |
| NOC UPLOADING FOR TEACHER TRANSFER LIST | (AGE 57 AND MORE AND WILLING FOR HOME DISTRICT POSTING) |
| NOC UPLOADING FOR TEACHER TRANSFER LIST | (OTHERS)                                                |
|                                         |                                                         |

- Fig- 2
- After entering the menu, he/she will find the teacher who is apply for self-seeking transfer (as per Fig 3).

| cri.       |
|------------|
|            |
|            |
|            |
| UPLOAD NOC |
| N          |

- HOI can back application to the applicant.
- Click on '**BACK TO (APPLICANT NAME)**' button then open a pop up and fill up remarks then click on submit button (as per Fig 4).

|                | TEACHER DETAILS                              |                        |
|----------------|----------------------------------------------|------------------------|
| Employee Name: | Employee Code:                               |                        |
| REMARKS        | FOR TRANSFER APPLICATION BACK TO APPLICANT   |                        |
| REMARKS:       | Instruction for<br>Maximum 250 o<br>allowed. | Remarks:<br>characters |
|                | Submit                                       |                        |

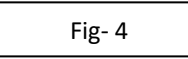

After find the name of the teacher HOI can view all details (enrolment details [as per Fig – 5], transfer eligibility marks [as per Fig – 6], teacher details [as per Fig – 7], application details [as per Fig – 8],) of applicant.

|                               | EMPLOYE              |                                     |                     |
|-------------------------------|----------------------|-------------------------------------|---------------------|
| Employee Name:                |                      | Employee Code:<br>Academic Section: | NORMAL              |
| Employee subject:             | BENGALI              | Academic Group:                     | LANGUAGE            |
| No of total teacher respect 1 | to the above mention | 2                                   |                     |
|                               | No of Cide Student   |                                     |                     |
| No or Boys Student            | No of Girls Student  | No or lotal student                 | No or lotal leacher |
|                               |                      |                                     | 25                  |
|                               |                      |                                     | 25                  |

|         | TEACHER TRANSFER ELIGIBILITY MARKS                                                                                                    | ×     |
|---------|----------------------------------------------------------------------------------------------------|-------|
| SL. NO. | TRANSFER ELIGIBILITY MARKS GROUND                                                                                                    | MARKS |
| 1       | Experience in present school and post till last date of application (04-11-1997)                                                                                   | 20    |
| 2       | (i) Female applicant without child and/or child above 10 years of age<br>(ii) Female applicant child below the age of 10 years (age till last date of application) | 0     |
| 3       | Present serving school of applicant is away from the spouse's working place (Above 50 km upto 100 kms)                                                             | 1     |
| 4       | Distance from present Posting for applicant (Above 50 km upto 100 kms)                                                                                             | 1     |
|         | Total                                                                                                    | 22    |

Fig- 6

| Transfer Details                    |         |                    |             |
|-------------------------------------|---------|--------------------|-------------|
| Name*:                              |         | Code:              |             |
| Designation*:                       |         | Academic Section*: | NORMAL      |
| TEACHER MEDIUM*:                    | BENGALI | Subject Name:      | MATHEMATICS |
| Primary Profile                     |         |                    |             |
| Personal Profile                    |         |                    |             |
| Contact Profile                     |         |                    |             |
| Professional Profile                |         |                    |             |
| Personal Profile<br>Contact Profile |         |                    |             |

|   |                                                                | TEACHER AP                  | PLICATION DETAILS                                                                 | ×                                       |
|---|----------------------------------------------------------------|-----------------------------|-----------------------------------------------------------------------------------|-----------------------------------------|
|   |                                                                | BAS                         | SIC DETAILS                                                                       |                                         |
|   | Employee Name:<br>Transfer Type:<br>Employee Medium:<br>NORMAL | GENERAL TRANSFER<br>BENGALI | Employee Code:<br>Employee Designation:<br>Employee subject:<br>Academic Section" | AHM CUM TIC<br>MATHEMATICS              |
| 1 |                                                                | PRESENT                     | SCHOOL DETAILS                                                                    |                                         |
|   | School Name:<br>Subdivision:<br>Category:                      | BARASAT<br>CO-EDUCATIONAL   | District Name:<br>Medium:                                                         | NORTH TWENTY FOUR<br>PARGANA<br>BENGALI |
|   |                                                                | PREFFE                      | R DESTINATION                                                                     |                                         |
|   | DISTRICT NAME                                                  | SUBDIVISION NAME            | SCH                                                                               | DOLNAME                                 |
| 1 | BANKURA                                                        | BANKURA                     | AKERIA MURCHAGORA JR HIG                                                          | H SCHOOL                                |
| 2 | ALIPURDUAR                                                     | ALIPURDUAR                  | ALIPUDUAR BALIKA SM HIGH                                                          | SCHOOL                                  |
| 3 | MALDAH                                                         | CHANCHAL                    | ANUP NAGAR KEJ VIDYABHAB                                                          | AN                                      |
|   |                                                                | REASON FOR                  | GENERAL TRANSFER                                                                  |                                         |
|   | REASON:                                                        | MEDICAL REASON              | DISEASES:                                                                         | RELATION NAME:                          |

Fig- 8

- HOI upload NOC document and upload medical document (if applicable) for the applicant (as per Fig 9).
- After successfully upload **Forward to DI** button available(as per Fig 10).

|                | UPLO                     | AD NOC FILE                | > |
|----------------|--------------------------|----------------------------|---|
|                | TEAC                     | CHER DETAILS               |   |
| Employee Name: |                          | Employee Code:             |   |
|                | UF                       | PLOAD FILE                 |   |
|                | Upload NOC Document:     | Choose File No file chosen |   |
|                | Upload Medical Document: | Choose File No file chosen |   |
|                |                          | Upload                     |   |
|                |                          |                            |   |

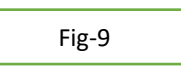

|                      | TEACHER LIST F     | OR GENERAL TRANSFE         | R (MEDICAL REAS | ON SELF)   |      |
|----------------------|--------------------|----------------------------|-----------------|------------|------|
|                      | ntries             |                            |                 | Search:    |      |
| ATION DETAILS        | ENROLLMENT DETAILS | TRANSFER ELIGIBILITY MARKS | TEACHER NAME    | ACTION     |      |
| CATION DETAILS       | ENROLLMENT DETAILS | TRANSFER ELIGIBILITY MARKS |                 | UPLOAD NOC |      |
|                      |                    |                            |                 | ВАСК ТО    |      |
| howing 1 to 1 of 1 e | entries            |                            |                 | Previous 1 | Next |

After upload the NOC certificate the HOI Forward the application to DI end with remarks and check list (as per Fig – 11).

|                                                                   |                                                          | TEACHER DETAILS             |                                          |                             |
|-------------------------------------------------------------------|----------------------------------------------------------|-----------------------------|------------------------------------------|-----------------------------|
| Employee Name:                                                    |                                                          | Employee Coo                | de:                                      |                             |
|                                                                   | REMARKS FOR TRA                                          | INSFER APPLICATION FO       | RWARD TO DI                              |                             |
| CHECK LIST :                                                      |                                                          |                             |                                          |                             |
| 1. Whether personal info                                          | rmation in respect of the a                              | pplicant is correct?: O YE  | S O NO                                   |                             |
| 2. Whether the applicant                                          | completed 5 years satisfa                                | ctory service in the schoo  | I and in the posting?: O YES O           | O NO                        |
| 3. Whether the applicant                                          | has refused to carry out tr                              | ransfer order issued earlie | r?: O YES O NO                           |                             |
| 4. If yes, then whether th                                        | e applicant completed 7 ye                               | ears since issuance of tha  | t transfer order?: O YES O NO            |                             |
| 6. Whether the subject te<br>OYES ONO<br>7. Whether the school wi | acher to teach the particul                              | a view of work load consid  | ering roll strength in the event         | t the applicant             |
| is transferred?: OYESO                                            | NO                                                       |                             |                                          |                             |
| 8. Whether total applicati<br>9. Whether transfer appli           | on(s) from school is not in<br>cation on medical grounds | s has been examined by the  | e doctor of the MC and onine             | NO<br>d that the            |
| disease caused serious p                                          | problem in attending the s                               | chool?: O YES O NO          | le dootor of the mo and opined           |                             |
| 10. Whether the applican                                          | t is a PH candidate (40% a                               | nd above)?: O YES O NO      |                                          |                             |
| 11. Whether the School A                                          | uthority is issuing NOC?:                                | ○ YES ○ NO                  |                                          |                             |
| REMARKS:                                                          |                                                          |                             | Instruction f<br>Maximum 250<br>allowed. | or Remarks:<br>0 characters |
|                                                                   |                                                          |                             | 11                                       |                             |
|                                                                   |                                                          |                             |                                          |                             |

• After submitting all details to DI and notify to DI via email alert.